# III. ONLINE VERIFICATION OF REGISTERED APPLICANTS BY INSTITUTE FOR SCHOLARSHIP

1. Login to the Institute Account

| Fri Aug 05 18:19:29 IST 2016                                                          | Skip to main content   Screen Reader Access   Sitemap   Home   A- A A+ Hindi                                                                                                    |
|---------------------------------------------------------------------------------------|----------------------------------------------------------------------------------------------------|
| Mational Scholars     Department of Electronics & In     Ministry of Communications & | ip Portal<br>ormation Technology<br>r,Govt. of India                                                                                                    |
| Home About Us Servic                                                                  | es - FAQ Contact Us                                                                                                    |
|                                                                                       | Login for Institute         Th-C04600         Image: separate of the separate of the separa |

2. Welcome to Dashboard

| Monday, 02 June, 2016   01:46 PM                          | Skip to m                                                        | ain content   Screen Reader Access   Sitemap   Home   A- A A+ Hindi |
|-----------------------------------------------------------|------------------------------------------------------------------|---------------------------------------------------------------------|
| Bepartment of Electronics &<br>Ministry of Communications | Diarship Portal<br>Information Technology<br>8 IT,Govt. of India | ADgital India Initiative                                            |
| Dashboard                                                 | Welcome DHANALAKSI                                               | IMI SRINIVASA HIG PER                                               |
| Application Varification                                  | Total No of Application Received                                 | 2                                                                   |
|                                                           | Total No of Application Verified                                 | 0                                                                   |
| ✓ Application Reverification ✓                            | Total No of Application Rejected                                 | 0                                                                   |
| <ul> <li>Application Renewal verification</li> </ul>      | Total No of Application Remaining                                | 2                                                                   |
| 🕼 Profile Edit                                            |                                                                  |                                                                     |
| 🏦 Add & Update Details                                    |                                                                  |                                                                     |
| 🕞 Logout                                                  |                                                                  |                                                                     |
|                                                           |                                                                  |                                                                     |
|                                                           |                                                                  |                                                                     |
|                                                           |                                                                  |                                                                     |
|                                                           |                                                                  |                                                                     |

## 3. Click 'Profile Edit' on Dashboard

This page allows the Institute to update /edit his Profile

| Profile<br>Edit | Monday, 02 June, 2019 (01-66 FM<br>Mational Scholarship Portal<br>Department of Electronics & Information Technology<br>Ministry of Communications & IT,Gort. of India | Skip to main content   Screen Re                                                                                                    | ader Access   Sitemap   Home   <u>A. A. Ar.</u> Hindi<br>Digital India Native             |
|-----------------|----------------------------------------------------------------------------------------------------|----------------------------------------------------------------------------------------------------|-------------------------------------------------------------------------------------------|
|                 | Institute Details<br>Institute Name *<br>Institute Nature *<br>Board/University Name *<br>Course Level Offered *<br>Institute Address *                                | GAZI SARKAR PRIVATE ITI ALLA DISE Code *<br>Public Trust , Board State 1<br>UTTAR PRADESH DIRECTOR OF EMPLOYMENT AND TR<br>Choose your option<br>School, 14<br>HSC/INTERMEDIATE [12TH]EQUIVALENT<br>HSC/INTERMEDIATE [12TH]EQUIVALENT<br>HSC/INTERMEDIATE [12TH]EQUIVALENT<br>HSC/INTERMEDIATE [12TH]EQUIVALENT<br>HSC/INTERMEDIATE [12TH]EQUIVALENT | PU09001852<br>UTTAR PRADESH *                                                             |
|                 | Institute State *<br>Institution Taluk / Block *<br>Institute Tin No                                                                                                   | GOA                                                                                                    | istrict*         SOUTH GOA           code*         765757           No         4407075575 |
|                 | Registered Certificate *                                                                                                    | L Upload                                                                                                    | file                                                                                      |
|                 | Contact Person Details -                                                                                                    |                                                                                                    |                                                                                           |
|                 | Name *                                                                                                    | rahul singh Mobile No *                                                                                                    | 9876576575                                                                                |
|                 | Phone                                                                                                    | 5445456 E-mail *                                                                                                    | kjhkjh@gmail.com                                                                          |
|                 | Bank Details                                                                                                    |                                                                                                    |                                                                                           |
|                 | Branch/IFSC *                                                                                                    | BKIY877 Bank Account                                                                                                    | nt No * 87678684343                                                                       |
|                 |                                                                                                    | Final Submit                                                                                                    |                                                                                           |
|                 | 8.00                                                                                                    | vriaht 2016. National Scholarshia Portal                                                                                                    |                                                                                           |

## Note:

- Those marked as "\*" are compulsory to be filled.
- Institute Name and DISE Code are not editable.
- Institute should note that Institute Profile is editable only once.

#### Before final Submission, Institute required to upload his 'Registered Certificates'.

| Institute State *         | GOA V      | Institution District * | SOUTH GOA  |
|---------------------------|------------|------------------------|------------|
| Institution Taluk/Block * | Mormugao 🔻 | Institute Pincode *    | 765757     |
| Institute Tin No          | 098798344  | Institute Tan No       | 4487865865 |
| Registered Certificate *  | ± Upload   | uploaded file          |            |
|                           |            |                        | _          |

On clicking 'Upload' icon, Pop-up/Dialogue box appeared to upload the documents.

| Documents Upload                                    | × |
|-----------------------------------------------------|---|
| Selected File Choose File No file chosen Upload Now |   |

| Department of Elect<br>Ministry of Commu | tronics & Information Technology<br>nications & IT,Govt. of India | Total In Avidental Via                                                                          | all called a              | A Digital India Initiative |
|------------------------------------------|-------------------------------------------------------------------|-------------------------------------------------------------------------------------------------|---------------------------|----------------------------|
|                                          |                                                                   |                                                                                                 |                           |                            |
| ashboard                                 |                                                                   | Message : Profile updated                                                                       | successfully!             |                            |
| pplication Verification 🗸 🗸              | Institute Details                                                 |                                                                                                 | ,                         |                            |
| pplication Reverification 🗸 🗸            | Institute Name *                                                  | GAZI SARKAR PRIVATE ITI ALLAI                                                                   | DISE Code *               | PU09001852                 |
| pplication Renewal verification          | Institute Nature *                                                | Public Trust 🔻                                                                                  | Board State *             | UTTAR PRADESH              |
| ofile Edit                               | Board/University Name *                                           | UTTAR PRADESH DIRECTOR OF EM                                                                    | PLOYMENT AND TRAIN        |                            |
| dd & Update Details<br>ogout             | Course Level Offered *                                            | Choose your option<br>SCHOOL I-X<br>HSC/INTERMEDIATE [12TH]/EQUIN<br>DEGREE/GRADUATE/UNDER GRAD | VALENT<br>UATE/INTEGRATED |                            |
|                                          | Institute Address *                                               | NEAR Dr. rml avadh uni. allahabad                                                               | road Faizabad             |                            |
|                                          | Institute State *                                                 | GOA 🔻                                                                                           | Institution District *    | SOUTH GOA                  |
|                                          | Institution Taluk/Block *                                         | Mormugao 🔻                                                                                      | Institute Pincode *       | 765757                     |
|                                          | Institute Tin No                                                  | 098798344                                                                                       | Institute Tan No          | 4487865865                 |
|                                          | Registered Certificate *                                          | 🛓 Upload                                                                                        | uploaded file             |                            |
|                                          | - Contact Person Details -                                        |                                                                                                 |                           |                            |
|                                          | Name *                                                            | rahul singh                                                                                     | Mobile No *               | 9876576575                 |
|                                          | Phone                                                             | 5445456                                                                                         | E-mail *                  | kjhkjh@gmail.com           |
|                                          | Bank Details                                                      |                                                                                                 |                           |                            |
|                                          | Branch/IFSC *                                                     | BKIY877                                                                                         | Bank Account No *         | 87678684343                |
|                                          |                                                                   |                                                                                                 |                           |                            |

4. Once required data filled, click 'Final Submit' to view the final submission.

This will complete the Process of Institute Profile Edit.

8. After successfully Profile Edit Process, again go to Dashboard and click 'Add and Update details'

| Monday, 02 June, 2016   01:46 PM                                                                                                    | Skip to main content   Screen Reader Acce                            | ss   Sitemap   Home   A- A A+ Hindi        |
|----------------------------------------------------------------------------------------------------|----------------------------------------------------------------------|--------------------------------------------|
| Bepartment of Electronics & Information Technology<br>Ministry of Communications & IT, Govt. of India                                                                                                    | a to a to a to a to a to a to a to a to                              | Digital India<br>ADigital India Initiative |
|                                                                                                    |                                                                      |                                            |
| <ul> <li>Dashboard</li> <li>Application Verification</li> <li>Application Reverification</li> <li>Application Renewal verification</li> <li>Application Renewal verification</li> <li>Profile Edit</li> <li>Add &amp; Update Details</li> <li>Logout</li> </ul> | Add & Update Course Level<br>Add & Update Course<br>Add & Update Fee |                                            |
|                                                                                                    |                                                                      |                                            |

- 9. On clicking 'Add and Update Details', user are allowing to update the following details;
  - I. Add & Update Course level
  - II. Add & Update Course
  - III. Add & Update Fee
- 10. On clicking 'Add n Update Course level Option', page appeared highlighting Offered Course Level

| National Scholarship<br>Department of Electronics & I<br>Ministry of Communications & | D <b>Portal</b><br>nformation Technology<br>& IT,Govt. of India | and the Astronomic Concerning  | Digital India<br>A Digital India Initiative |
|---------------------------------------------------------------------------------------|-----------------------------------------------------------------|--------------------------------|---------------------------------------------|
|                                                                                       |                                                                 |                                |                                             |
| 🏠 Dashboard                                                                           |                                                                 | Offered Course Level           |                                             |
| Application Verification     Application Reverification                               | Course Level:: *                                                | Choose your option v<br>Submit |                                             |
| <ul> <li>Application Renewal verification</li> </ul>                                  | Sr.#                                                            | Course Level                   | Action                                      |
| 🕴 Profile Edit                                                                        | (1) School I-X                                                  |                                | DELETE                                      |
| Add & Update Details                                                                  |                                                                 |                                |                                             |
| > Logout                                                                              |                                                                 |                                |                                             |
|                                                                                       |                                                                 |                                |                                             |
|                                                                                       |                                                                 |                                |                                             |

### This allows the Institute to add and update the Course Level

11. On clicking **Course Level option in** dropdown, Menu bar appeared highlighting courses level.

| Winistry of Comm                                      | nolarship Portal<br>ectronics & Information Tec<br>unications & IT,Govt. of Inc | chnology<br>dia                         |                                                                                                  | Digital India<br>A Digital India Initiative |
|-------------------------------------------------------|---------------------------------------------------------------------------------|-----------------------------------------|--------------------------------------------------------------------------------------------------|---------------------------------------------|
| shboard                                               |                                                                                 |                                         | Offered Course Level                                                                             |                                             |
| plication Verification  v plication Reverification  v | Course Level:                                                                   | :*                                      | Choose your option Choose your option School J.X                                                 |                                             |
| olication Renewal verification                        | Sr.#                                                                            |                                         | HSC/Intermediate [12th] Equivalent<br>Degree Graduate/Under GraduateIntegrated<br>Postgraduation | Action                                      |
| l & Update Details                                    | (1)                                                                             | School I-X<br>HSC/Intermediate [124-]/E | Doctorate M.Phil/P.H.D<br>Certificate<br>Teacher Trainings                                       | DELETE                                      |
| out                                                   | (2)                                                                             | 1200 Interineorate [120]/E              | Polytechnic<br>Diploma(Other than Polytechnic)<br>III<br>PG Diploma                              | (Price + E                                  |
|                                                       |                                                                                 |                                         |                                                                                                  |                                             |

12. **Example:** On clicking Course level such as **'Postgraduate'** from dropdown menu, next page appeared highlighting the courses up to post-graduation.

| Monday, 02 June, 2016   01:46 PM National Schola Department of Electro Ministry of Communic | arship Portal<br>nics & Information Te<br>ations & IT,Govt. of Ir | chnology<br>dia   | Skip to main content   Screen Reader Ac | cess   Sitemap   Home   A- A A+ Hindi |
|---------------------------------------------------------------------------------------------|-------------------------------------------------------------------|-------------------|-----------------------------------------|---------------------------------------|
|                                                                                             |                                                                   |                   | 2011 - 642                              |                                       |
| ashboard                                                                                    |                                                                   |                   | Offered Course Level                    |                                       |
| pplication Verification 🗸 🗸 🗸                                                               |                                                                   |                   | Ontitu Course Lever                     |                                       |
| pplication Reverification 🗸 🗸 🗸                                                             | Course Leve                                                       | *                 | Choose your option v                    |                                       |
| nolication Renewal verification                                                             |                                                                   |                   | Stolint                                 |                                       |
| rofilo Erlit                                                                                | Sr.#                                                              |                   | Action                                  |                                       |
|                                                                                             | (1)                                                               | School I-X        |                                         | DELETE                                |
| dd & Update Details                                                                         | (2)                                                               | HSC/Intermediate  | [12th]/Equivalent                       | DELETE                                |
| ogout                                                                                       | (3)                                                               | Doctorate/M.Phil/ | 2HD                                     | DELETE                                |
|                                                                                             | (4)                                                               | Postgraduation    |                                         | DELETE                                |
|                                                                                             |                                                                   |                   |                                         |                                       |

13. Clicking "Add & Update Course" Option, page appeared highlighting Course Level and Courses.

| Monday, 02 June, 2016   01:46 PM | n <b>ip Portal</b><br>& Information Techn<br>Is & IT,Govt. of India | ology | Skip to m  | ain content   Screen Rea | ader Access   Sitema | p   Home   A- A A+ H |
|----------------------------------|---------------------------------------------------------------------|-------|------------|--------------------------|----------------------|----------------------|
| Dashboard                        |                                                                     |       | Offered Co | ourse                    |                      |                      |
| Application Verification         | Course Level                                                        | ::*   | School I-X | v                        |                      |                      |
| Application Reverification       | Course :: *                                                         |       | V <b>v</b> |                          |                      |                      |
| Application Renewal verification |                                                                     |       | Submit     |                          |                      |                      |
| ···                              | Sr.#                                                                |       | Course     |                          | Duration             | Action               |
| Profile Edit                     | (1)                                                                 | Ι     |            |                          | 1                    | DELETE               |
| Add & Update Details             | (2)                                                                 | VIII  |            |                          | 1                    | DELETE               |
| ogout                            | (3)                                                                 | IV    |            |                          | 1                    | DELETE               |
|                                  |                                                                     | П     |            |                          | 1                    | DELETE               |
|                                  | (4)                                                                 |       |            |                          |                      | DELETE               |
|                                  |                                                                     |       |            |                          | 1                    | DEL ETE              |

14. **Explain with Example:** On selecting **Postgraduate** option from **Course level**, 'Add and Update Course' option facilitate user to choose suitable Courses.

| C 🗋 www.scho                          | larships.gov.in                                                       | /INSTITUTE/instituteCourseRegForm                                                                                       | action              |                          |                           |                            | st ( |
|---------------------------------------|-----------------------------------------------------------------------|----------------------------------------------------------------------------------------------------|---------------------|--------------------------|---------------------------|----------------------------|------|
| Monday, 02 Jur                        | ne, 2016   01:46 PN                                                   | I                                                                                                    | Skip to ma          | iin content   Screen Rea | ider Access   Sitemap   F | lome   A- A A+ Hindi       |      |
| Winis                                 | ional Schol<br>rtment of Electro<br>try of Communic                   | arship Portal<br>unics & Information Technology<br>aations & IT,Govt. of India                                          | and the Manal Manal |                          |                           | A Digital India Initiative |      |
| Dashboard                             | ~                                                                     |                                                                                                    | Offered C           | ourse                    |                           |                            | _    |
| Application vernication               |                                                                       | Course Level:: *                                                                                                    | Postgraduation      | Ŧ                        |                           |                            |      |
| Application Reverification            | on 🗸                                                                  | Course :: *                                                                                                    | Choose your option  | •                        |                           |                            |      |
| Application Renewal w<br>Profile Edit | Choose your option<br>DOCTOR OF MEE<br>DOCTOR OF MEE<br>DOCTOR OF MEE | DICINE(ANESTHESIOLOGY)-6 YEARS<br>DICINE(AYURVEDA)-6 YEARS<br>DICINE(CARDIOLOGY)-6 YEARS<br>DICINE(CARDIOLOGY)-6 YEARS  |                     |                          | Duration                  | Action                     |      |
| Add & Update Details                  | DOCTOR OF MEL                                                         | DICINE(ENDOCRINOLOGY) -6 YEARS                                                                                          |                     |                          | 1                         | IDELETE                    |      |
| Logout                                | DOCTOR OF MEL                                                         | DICINE(GENERAL MEDICINE) -6 YEARS<br>DICINE(HAEMATOLOGY) -6 YEARS                                                       |                     |                          | 1                         | DELETE                     |      |
|                                       | DOCTOR OF MEE<br>DOCTOR OF MEE                                        | DICINE(HEPATOLOGY) -6 YEARS<br>DICINE(NEPHROLOGY) -6 YEARS                                                              |                     |                          | 1                         | DELETE                     |      |
|                                       | DOCTOR OF MEE<br>DOCTOR OF MEE                                        | DICINE(NEUROLOGY) -6 YEARS<br>DICINE(ONCOLOGY) -6 YEARS                                                                 |                     |                          | 1                         | DELETE                     |      |
|                                       | DOCTOR OF MED<br>DOCTOR OF MED                                        | DICINE(ORTHOPAEDICS) -6 YEARS<br>DICINE(PEDIATRICS) -6 YEARS                                                            |                     |                          | 1                         | DELETE                     |      |
|                                       | DOCTOR OF MEL<br>DOCTOR OF MEL<br>DOCTOR OF MEL                       | DICINE(PHARMACY) -6 YEARS<br>DICINE(PLASTIC SURGERY) -6 YEARS<br>DICINE(RADIOLOGY) -6 YEARS<br>DICINE(IROLOGY) -6 YEARS |                     |                          | 1                         | DELETE                     |      |
|                                       | DOCTOR OF MEL                                                         | NORE(OROLOGI)=0 IEARS                                                                                                   |                     |                          |                           |                            |      |

15. Explain with Example: After selecting suitable courses from dropdown menu, next appeared with selected courses.

| C www.scholarships.gov.ir                 | /INSTITUTE/institute                                                  | CourseRegInsert.action |                         |                                              | 5                          |  |  |  |  |
|-------------------------------------------|-----------------------------------------------------------------------|------------------------|-------------------------|----------------------------------------------|----------------------------|--|--|--|--|
| Monday, 02 June, 2016   01:46 P           | м                                                                     |                        | Skip to main content    | Screen Reader Access   Sitemap   I           | Home   A- A A+ Hindi       |  |  |  |  |
| Department of Elect<br>Ministry of Commun | larship Portal<br>onics & Information Te<br>ications & IT,Govt. of In | chnology<br>dia        |                         | <u>,                                    </u> | A Digital India Initiative |  |  |  |  |
| ashboard<br>polication Verification 🗸     |                                                                       | Offered Course         |                         |                                              |                            |  |  |  |  |
| unlication Powerfication                  | Course Level                                                          | ::*                    | Choose your option      | ¥                                            |                            |  |  |  |  |
|                                           | Course :: *                                                           |                        | Choose your option      | ¥                                            |                            |  |  |  |  |
| oplication Renewal verification           |                                                                       |                        | Submit                  |                                              |                            |  |  |  |  |
| ofile Edit 🗸                              | Sr.#                                                                  |                        | Course                  | Duration                                     | Action                     |  |  |  |  |
| ld & Update Details                       | (1)                                                                   | V                      |                         | 1                                            | DELETE                     |  |  |  |  |
| ogout                                     | (2)                                                                   | VI                     |                         | 1                                            | DELETE                     |  |  |  |  |
|                                           | (3)                                                                   | VII                    |                         | 1                                            | DELETE                     |  |  |  |  |
|                                           | (4)                                                                   | VIII                   |                         | 1                                            | DELETE                     |  |  |  |  |
|                                           | (5)                                                                   | IX                     |                         | 1                                            | DELETE                     |  |  |  |  |
|                                           | (6)                                                                   | X                      |                         | 1                                            | DELETE                     |  |  |  |  |
|                                           | (7)                                                                   | DOCTOR OF MEDIC        | CINE(PHARMACY) -6 YEARS | 6                                            | DELETE                     |  |  |  |  |
|                                           |                                                                       |                        |                         |                                              |                            |  |  |  |  |

16. After successfully completion of updating courses, click 'Add & Update Fee' to add value

| Ministry of Communication      | s & IT,Govt. of India | logy   | A CALLAND |               |             | AD        | igital India Initiat |
|--------------------------------|-----------------------|--------|-----------|---------------|-------------|-----------|----------------------|
|                                |                       |        |           |               |             |           |                      |
| shboard                        |                       |        | Offered   | Course Fee    |             |           |                      |
| plication Verification 🗸 🗸     | Course :: *           |        | I         | ٣             |             |           |                      |
| plication Reverification       | Admission Fe          | e :: * | 20000     |               |             |           |                      |
|                                | Tuition Fee::         | *      | 1500      |               |             |           |                      |
| plication Renewal verification | Others Fee::          |        |           |               | ]           |           |                      |
| ofile Edit 💙                   |                       |        | St        | abmit         |             |           |                      |
| d & Update Details             | Sr.#                  | Co     | urse      | Admission Fee | Tuition Fee | Other Fee | Action               |
| gout                           | (1) I                 |        |           | 10000         | 5000        | 50        | DELETE               |
|                                | (2)                   | VIII   |           | 5000          | 1000        | 100       | DELETE               |

17. After adding Courses fees, click 'Submit'

| Monday, 02 June, 2016   01:46 PM                                                       |                             |           | Skip to main content   Screen Reader Access   Sitemap   Home   A- A A+ Hindi |               |             |                                                              |        |  |
|----------------------------------------------------------------------------------------|-----------------------------|-----------|------------------------------------------------------------------------------|---------------|-------------|--------------------------------------------------------------|--------|--|
| National Scholarship<br>Department of Electronics & In<br>Ministry of Communications & | ology                       | A MATTANA |                                                                              |               | AD          | Digital India<br>Poer To Emposer<br>Digital India Initiative |        |  |
| Bashboard                                                                              |                             |           | Offered                                                                      | Course Fee    |             |                                                              |        |  |
| Application Verification     Application Reverification                                | Course :: *<br>Admission Fe | e :: *    | Choose your option                                                           | •             |             |                                                              |        |  |
| <ul> <li>Application Renewal verification</li> <li>Profile Edit</li> </ul>             | Others Fee::                | •         | S                                                                            | ubmit         |             |                                                              |        |  |
| 🕻 Add & Update Details                                                                 | Sr.#                        | Cou       | ırse                                                                         | Admission Fee | Tuition Fee | Other Fee                                                    | Action |  |
| ▶ Logout                                                                               | (1)                         | I         |                                                                              | 10000         | 5000        | 50                                                           | DELETE |  |
|                                                                                        | (2)                         | VIII      |                                                                              | 5000          | 1000        | 100                                                          | DELETE |  |
|                                                                                        | (3)                         | I         |                                                                              | 20000         | 15000       | 1500                                                         | DELETE |  |
|                                                                                        |                             |           |                                                                              |               |             |                                                              |        |  |

This will complete the Institute 'Add & Update Details' Option For the National Scholarship Portal